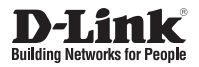

## Quick Installation Guide HD IR Outdoor Network Camera

This document will guide you through the basic installation process for your new D-Link Network Camera.

DCS-7110

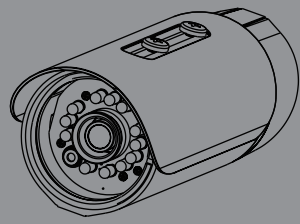

Quick Installation Guide Руководство по быстрой установке Guía de Instalación Rápida Guia de Instalação Rápida 快速安裝指南 Petunjuk Pemasangan Cepat クイックインストールガイド

> Documentation also available on CD and via the D-Link Website

# **DCS-7110 Quick Installation Guide**

This installation guide provides basic instructions for installing the DCS-7110 Network Camera on your network. For additional information about how to use the camera, please see the User's Manual which is available on the CD include in this package or from the D-Link support website.

### **Installation Steps**

- 1. Verify the package contents against the list below.
- 2. Hardware Overview
- 3. Hardware Installation
- 4. Configuration with Wizard

## 1. Package Contents

- ° DCS-7110 HD IR Outdoor Network Camera
- ° Mounting Bracket
- ° User Manual and Software on CD-ROM
- ° CAT5 Ethernet Cable
- ° Power Adapter
- ° Quick Installation Guide

If any of the above items are missing, please contact your reseller.

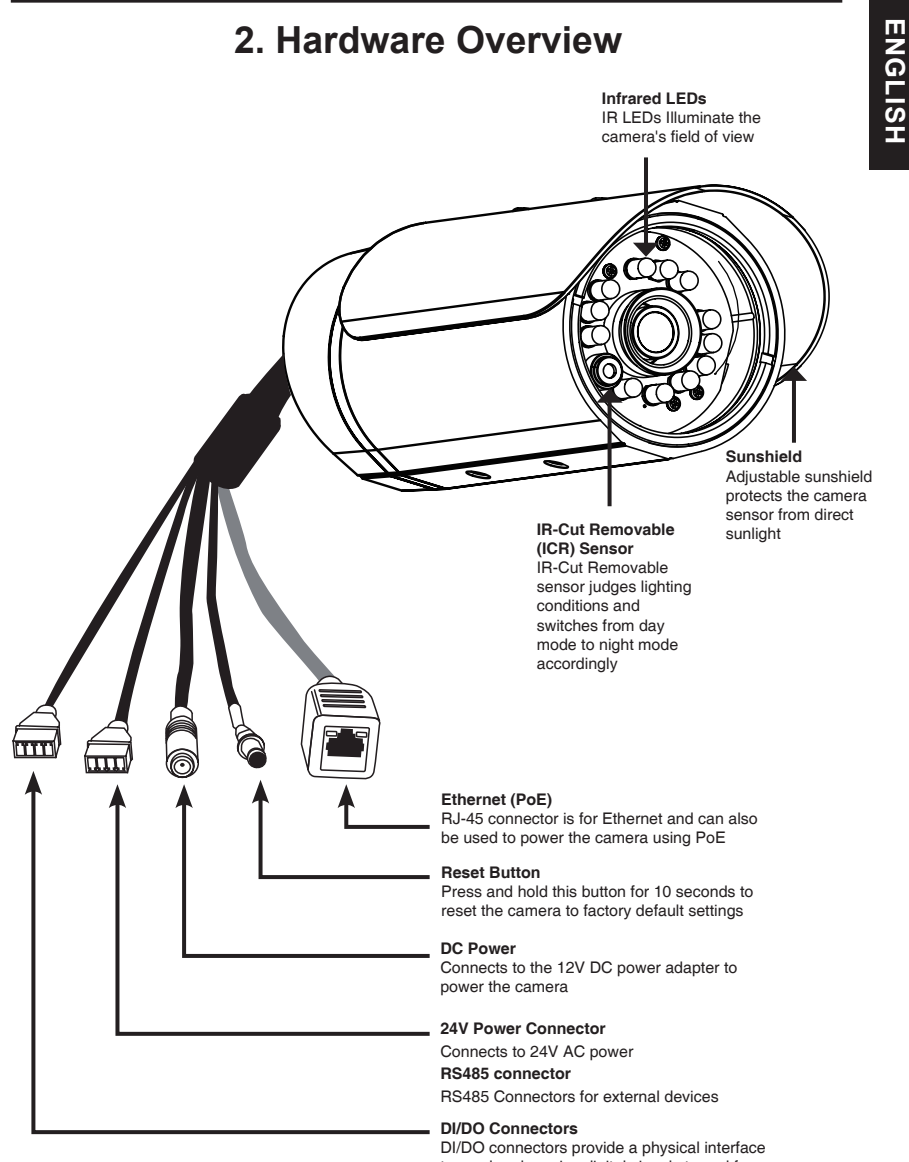

## 3. Hardware Installation

### **Ceiling Mount**

- 1. Locate an area on the ceiling which is capable of supporting the weight of the camera.
- 2. Mark and drill three pilot holes aligned to the screw holes at the base of the mounting bracket.
- 3. Insert the plastic anchors into the pilot holes, and align the holes at the base of the camera bracket with the plastic anchors.
- 4. Once aligned, insert the provided screws through the holes at the base of the camera bracket.
- 5. Use a screwdriver to tighten and secure the bracket into place.
- Attach the camera enclosure to the mounting bracket. Align the camera to the correct field of view and tighten the thumbscrew to lock it into place.
- 7. The camera cables can be installed through a separate large hole drilled in the ceiling, or using an external cable conduit.

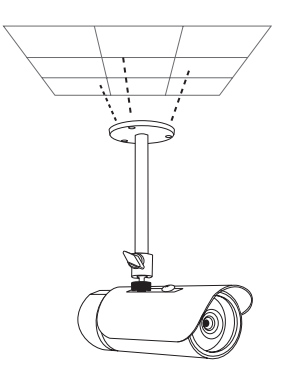

### Wall Mount

- 1. Locate an area on the wall which is capable of supporting the weight of the camera.
- 2. Mark and drill three pilot holes aligned to the screw holes at the base of the mounting bracket.
- 3. Insert the plastic anchors into the pilot holes, and align the holes at the base of the camera bracket with the plastic anchors.
- 4. Once aligned, insert the provided screws through the holes at the base of the camera bracket.
- 5. Use a screwdriver to tighten and secure the bracket into place.
- Attach the camera enclosure to the mounting bracket. Align the camera to the correct field of view and tighten the thumbscrew to lock it into place.
- 7. The camera cables can be installed through a separate large hole drilled in the wall, or using an external cable conduit.

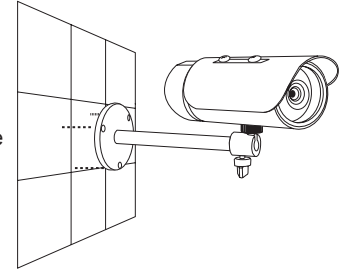

### **Cable Connections**

#### **Basic Connection (without PoE)**

- 1. Connect the camera to your switch or router via Ethernet cable.
- 2. Connect the power cable from the camera to the supplied power adapter.
- 3. Connect the supplied power adapter to a power outlet.

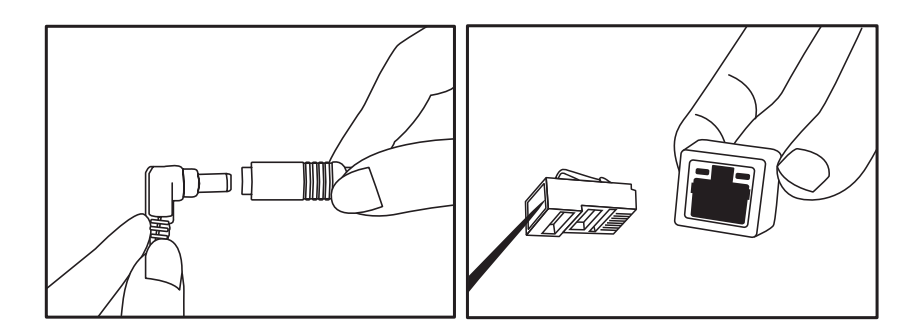

#### Connection Using a PoE Switch

If using a PoE switch or router, connect the network camera via Ethernet cable. PoE will transmit both power and data over a single cable.

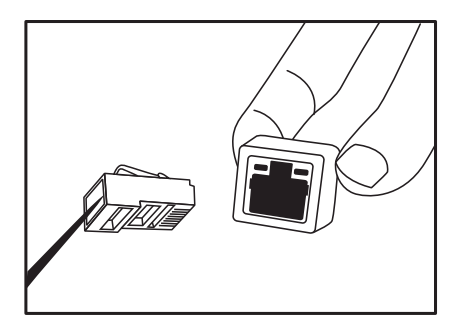

Note: Once power has been established, the LED will turn red. When the device has obtained an IP address and is accessible, the LED will turn green.

## 4. Configuration with Wizard

Insert the DCS-7110 CD into your computer's CD-ROM drive to begin the installation. If the Autorun function on your computer is disabled, or if the D-Link Launcher fails to start automatically, click **Start > Run**. Type **D:\autorun.exe**, where D: represents the drive letter of your CD-ROM drive.

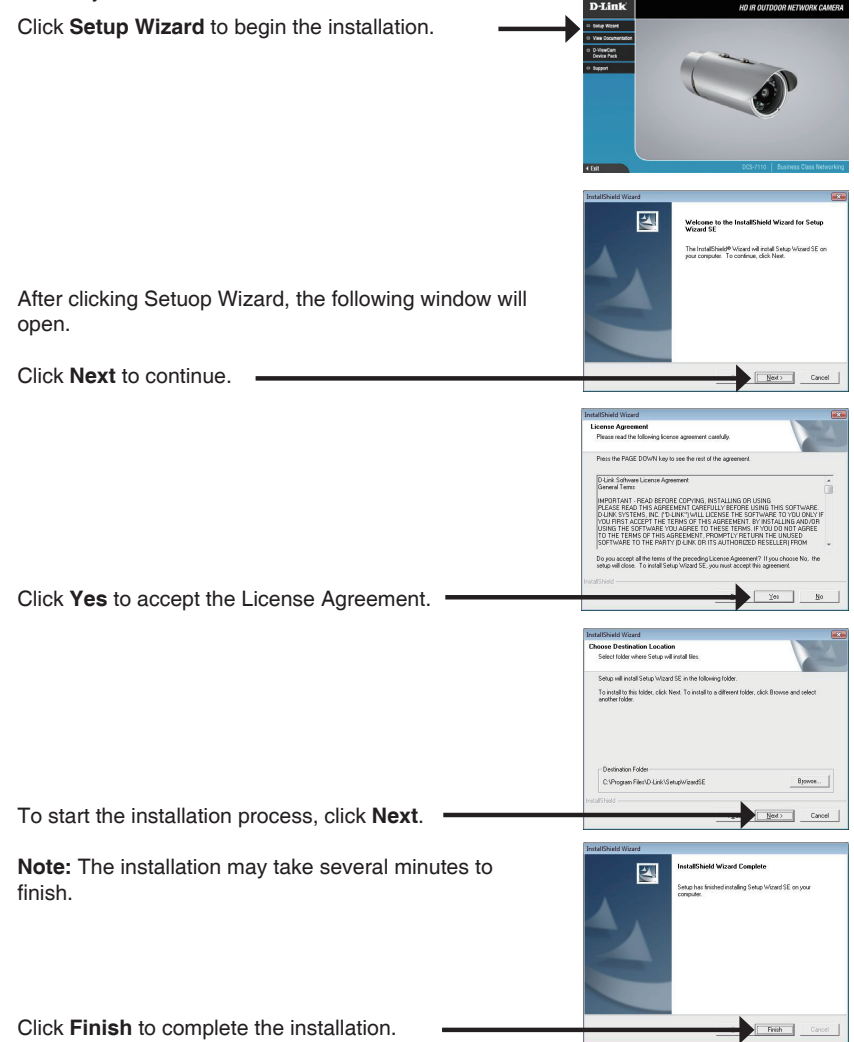

ENGLISH

Click on the **D-Link Setup Wizard SE** icon that was created in your Windows Start menu.

#### Start > D-Link > Setup Wizard SE

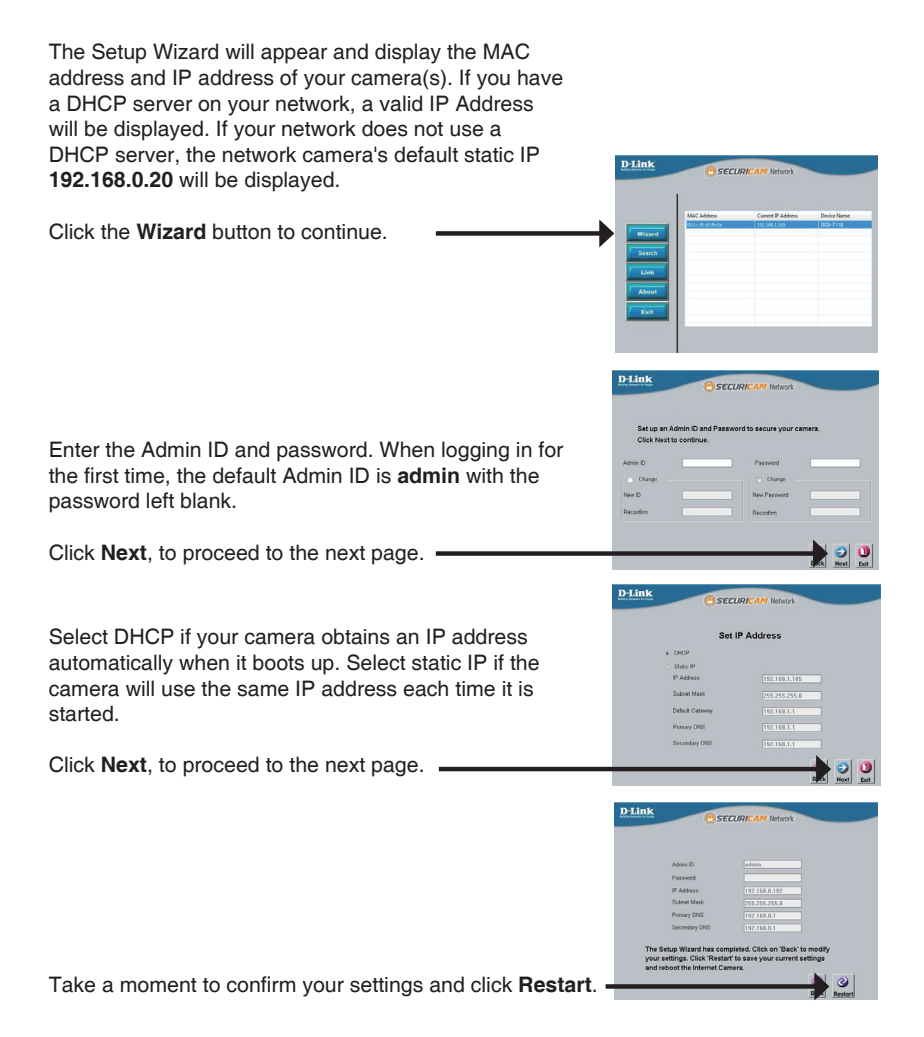

### Viewing Camera via Web Browser

Click on the D-Link Setup Wizard SE icon that was created in your Windows Start menu.

#### Start > D-Link > Setup Wizard SE

Select the camera and click the button labeled "Link" to access the web configuration. -

The Setup Wizard will automatically open your web browser to the IP address of the camera

Enter admin as the default username and leave the password blank. Click OK to continue.

This section shows your camera's live video. You can select your video profile and view or operate the camera. For additional information about web configuration, please refer to the user manual included on the CD-BOM or the D-Link website.

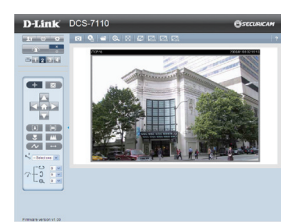

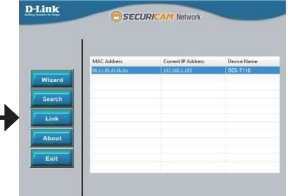

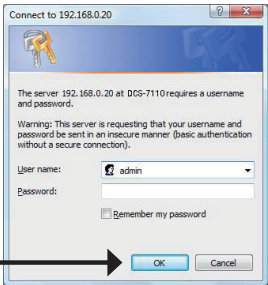

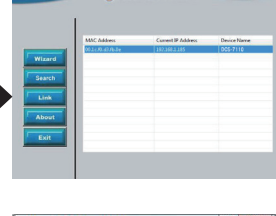

You can find software updates and user documentation on the D-Link website.

#### Tech Support for customers in

#### Australia:

Tel: 1300-766-868 24/7 Technical Support Web: http://www.dlink.com.au E-mail: support@dlink.com.au

#### India:

Tel: 1800-233-0000 (MTNL & BSNL Toll Free) +91-832-2885700 (GSM, CDMA & Others) Web: www.dlink.co.in E-Mail: helpdesk@dlink.co.in

#### Singapore, Thailand, Indonesia, Malaysia, Philippines, Vietnam:

Singapóre - www.dlink.com.sg Thailand - www.dlink.co.th Indonesia - www.dlink.co.id Malaysia - www.dlink.com.my Philippines - www.dlink.com.ph Vietnam - www.dlink.com.vn

#### Korea:

Tel : +82-2-2028-1810 Monday to Friday 9:00am to 6:00pm Web : http://d-link.co.kr E-mail : g2b@d-link.co.kr

#### New Zealand:

Tel: 0800-900-900 24/7 Technical Support Web: http://www.dlink.co.nz E-mail: support@dlink.co.nz

#### South Africa and Sub Sahara Region:

Tel: +27-12-665-2165 08600 DLINK (for South Africa only) Monday to Friday 8:30am to 9:00pm South Africa Time Web: http://www.d-link.co.za E-mail: support@d-link.co.za

#### Saudi Arabia (KSA):

Tel: +966 01 217 0008 Fax: +966 01 217 0009 Saturday to Wednesday 9.30AM to 6.30PM Thursdays 9.30AM to 2.00 PM E-mail: Support.sa@dlink-me.com

#### D-Link Middle East - Dubai, U.A.E.

Plot No. S31102, Jebel Ali Free Zone South, P.O.Box 18224, Dubai, U.A.E. Tel: +971-4-8809022 Fax: +971-4-8809066 / 8809069 Technical Support: +971-4-8809033 General Inquiries: info.me@dlink-me.com Tech Support: support.me@dlink-me.com

#### Egypt

1, Makram Ebeid Street - City Lights Building Nasrcity - Cairo, Egypt Floor 6, office C2 Tel.: +2 02 26718375 - +2 02 26717280 Technical Support: +2 02 26738470 General Inquiries: info.eg@dlink-me.com Tech Support: support.eg@dlink-me.com

#### Kingdom of Saudi Arabia

Office # 84 , Al Khaleej Building ( Mujamathu Al-Khaleej) Opp. King Fahd Road, Olaya Riyadh - Saudi Arabia Tel: +966 1 217 0008 Technical Support: +966 1 2170009 / +966 2 6522951 General Inquiries: info.sa@dlink-me.com Tech Support: support.sa@dlink-me.com

#### Pakistan

Islamabad Office: 61-A, Jinnah Avenue, Blue Area, Suite # 11, EBC, Saudi Pak Tower, Islamabad - Pakistan Tel.: +92-51-2800397, 2800398 Fax: +92-51-2800399

Karachi Office: D-147/1, KDA Scheme # 1, Opposite Mudassir Park, Karsaz Road, Karachi – Pakistan Phone: +92-21-34548158, 34326649 Fax: +92-21-4375727 Technical Support: +92-21-34548310, 34305069 General Inquiries: info.pk@dlink-me.com Tech Support: support.pk@dlink-me.com